# **Gift Card for Magento 2**

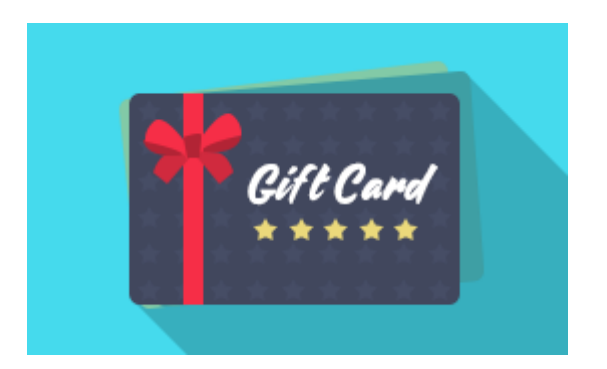

## Magento Extension User Guide

#### **Official extension page:** Gift Card for Magento 2

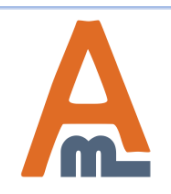

User Guide: Gift Card for Magento 2

### **Table of contents:**

| 1.  | General Settings                     |
|-----|--------------------------------------|
| 2.  | Email Options                        |
| 3.  | Gift Card Options5                   |
| 4.  | Email Address                        |
| 5.  | Product Creation                     |
| 6.  | Gift Card Information Settings       |
| 7.  | Gift Card Price Settings             |
| 8.  | Gift Card Codes Generation           |
| 9.  | Gift Card Images14                   |
| 10. | Gift Code Accounts                   |
| 11. | Gift Card Email Templates Settings19 |
| 12. | Gift Card Email Template Example     |
| 13. | Gift Card Frontend Examples          |
| 14. | Gift Card Application24              |

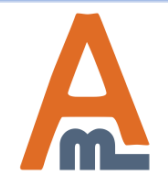

#### 1. General Settings

| General                                                              |                                                                                                    | $\odot$ |                                                                                                    |
|----------------------------------------------------------------------|----------------------------------------------------------------------------------------------------|---------|----------------------------------------------------------------------------------------------------|
| Enabled<br>[store view]                                              | Yes                                                                                                    | ·       |                                                                                                    |
| Product Types, Which Can Be<br>Bought With Gift Card<br>[store view] | Gift Card Simple Product Virtual Product Bundle Product Downloadable Product Grouped Product Configurable Product |         | To configure general extension<br>settings please go to Stores →<br>Configuration → Gift Card<br>Enabled<br>Set the option to Yes to run the<br>extension.<br>Product types which can be<br>bought with a gift card<br>Specify product types which<br>customers will be able to |
| Email Options                                                        |                                                                                                    | $\odot$ | purchase using a gift card.                                                                                                    |
| Gift Card options                                                    |                                                                                                    | $\odot$ |                                                                                                    |

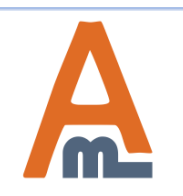

#### User Guide: Gift Card for Magento 2

#### 2. Email Options

| Email Options                                         |                                                                                             |   |  |
|-------------------------------------------------------|---------------------------------------------------------------------------------------------|---|--|
| Send confirmation to sender<br>[store view]           | Yes                                                                                         | * |  |
| Sender Confirmation Email<br>Template<br>[store view] | [Gift Card] Sender Confirmation Ema                                                         | * |  |
| Expiry Notification Email<br>Template<br>[store view] | [Gift Card] Expiry Notification Email <sup>-</sup><br>Notice of the expiry of the Gift Card | • |  |
| Send copy to<br>[store view]                          |                                                                                             |   |  |
| Email Template                                        | Separated by comma [Gift Card] Send gift card (Default)                                     | * |  |
| [store view]<br>Email Sender                          | General Contact                                                                             | Ŧ |  |
| Gift Card options                                     |                                                                                             |   |  |
|                                                       |                                                                                             |   |  |
|                                                       |                                                                                             |   |  |

**Send confirmation to sender** Enable this option to notify a gift card sender once the certificate is sent to the recipient.

## Sender confirmation email template

Select the corresponding sender confirmation email template from the templates list.

#### **Expiry notification email template** Choose the expiry notification

email template from the list.

#### Send copy to

Specify an email address to which email copies should be sent.

#### **Email sender** Select an email sender.

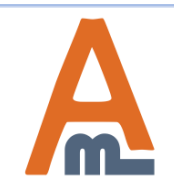

#### User Guide: Gift Card for Magento 2

#### 3. Gift Card Options

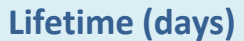

Specify the number of days during which the gift card will be valid.

#### **Allow message**

Let customers write messages for each gift card they purchase.

Notify Customers before Certificate Expires Set the option to 'yes' to enable notifications dispatch when the certificate lifetime expires.

Number of Days before Expiry Specify when email reminders should be sent.

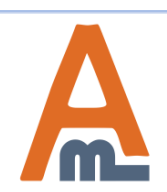

**Gift Card options** 

Lifetime (Days)

Allow Message

Allow customers to use gift cards

they bought for themselves

Allow customers to choose

Notify Customers before

Certificate Expires

delivery date for certificates

Number of Days before Expiry

[store view]

[store view]

[store view]

[store view]

[store view]

[store view]

10

Yes

Yes

Yes

Yes

3

the certificate expires.

When set to 0 (zero), the notification is sent once

.

\*

Ŧ

\*

#### 4. Email Address

| General Contact              |                     | $\odot$            |
|------------------------------|---------------------|--------------------|
| Sender Name<br>[store view]  | Owner               | Use system value   |
| Sender Email<br>[store view] | owner@example.com   | Use system value   |
| Sales Representative         |                     | 0                  |
| Sender Name<br>[store view]  | Sales               | ✓ Use system value |
| Sender Email<br>[store view] | sales@example.com   | Use system value   |
| Customer Support             |                     | $\odot$            |
| Sender Name<br>[store view]  | CustomerSupport     | Use system value   |
| Sender Email<br>[store view] | support@example.com | Use system value   |
| Custom Email 1               |                     | $\odot$            |

To specify store email addresses from which you want to send gift card emails and expiration notifications please go to

 $\begin{array}{l} \textbf{Stores} \rightarrow \textbf{Configuration} \rightarrow \\ \textbf{Store Email Addresses} \end{array}$ 

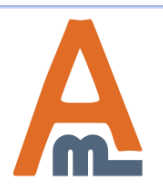

#### User Guide: Gift Card for Magento 2

### **5. Product Creation**

| Cata | alog | Q 💄 admin 🗸 |                              |                    |                             |                                                                                                |
|------|------|-------------|------------------------------|--------------------|-----------------------------|------------------------------------------------------------------------------------------------|
|      |      |             |                              |                    |                             | Add Product                                                                                    |
| Acti | •    | 2048 record | s found                      | ' Filters          | <ul> <li>Default</li> </ul> | Simple Product<br>Configurable Product<br>Grouped Product<br>Virtual Product<br>Bundle Product |
| ▼    | ID † | Thumbnail   | Name                         | Туре               | Attribute<br>Set            | Downloadable<br>Product                                                                        |
|      | 2048 |             | New Year<br>Gift Card        | Gift Card          | Default                     | Gift Card                                                                                      |
|      | 2047 | <b>W</b>    | Birthday Gift<br>Card        | Gift Card          | Default                     | Birthday Gift<br>Card                                                                          |
|      | 2046 | a sector    | Set of Sprite<br>Yoga Straps | Grouped<br>Product | Gear                        | 24-WG085_Group                                                                                 |

To create a gift card product please go to **Products**  $\rightarrow$  **Catalog**  $\rightarrow$ click on the *Add Product* button and select the gift card product type in the dropdown.

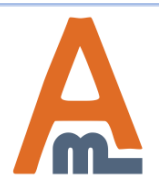

#### User Guide: Gift Card for Magento 2

#### Q Birthday Gift Card ← Back Add Attribute Store View: All Store Views Card Type \* Virtual • [global] Use Config Settings 30 Lifetime (days) [global Use Config Settings Allow Message Yes [store view] [Gift Card] Send gift card (Default) ~ Email Template Use [store view] Config Settings Choose gift card code **Birthday Codes** loog [global] Choose gift card images Gift Card 1 [global] Gift Card 2 Gift Card 3 Gift Card 4 Gift Card 5

Happy Birthday Gift Card

### 6. Gift Card Information Settings

Gift Card product settings include the same options as other product types except for Prices and Gift Card Information settings. Card Type Select one of the card types: Virtual; Printed; Combined.

#### Lifetime in days

It's possible to set individual lifetime for each particular gift card or use default settings.

#### **Allow Message**

Enable/disable a message option for each gift card product or use default settings.

#### **Gift Card**

It's also possible to set an individual template per gift card product or use general configuration settings.

#### **Choose gift card code pool** Select one of the available gift card code sets.

#### **Choose gift card images** Choose a gift card image/images from the list of predefined images or upload your own ones.

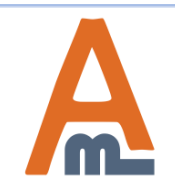

#### User Guide: Gift Card for Magento 2

| Prices 🖌                            |                    |             |  |
|-------------------------------------|--------------------|-------------|--|
| Amounts *                           | Website            | Amount      |  |
|                                     | All Websites [USD] | ▼ \$ 100.00 |  |
|                                     | All Websites [USD] | • \$ 300.00 |  |
|                                     | All Websites [USD] | ▼ \$ 500.00 |  |
|                                     | Add                |             |  |
| Open Amount *<br>[website]          | No                 |             |  |
| Enable fee for purchase * [website] | No                 |             |  |

**Amounts** - You can set fixed price for a gift card product. The prices will be displayed on the frontend product page.

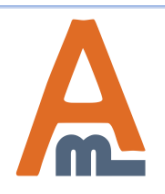

#### User Guide: Gift Card for Magento 2

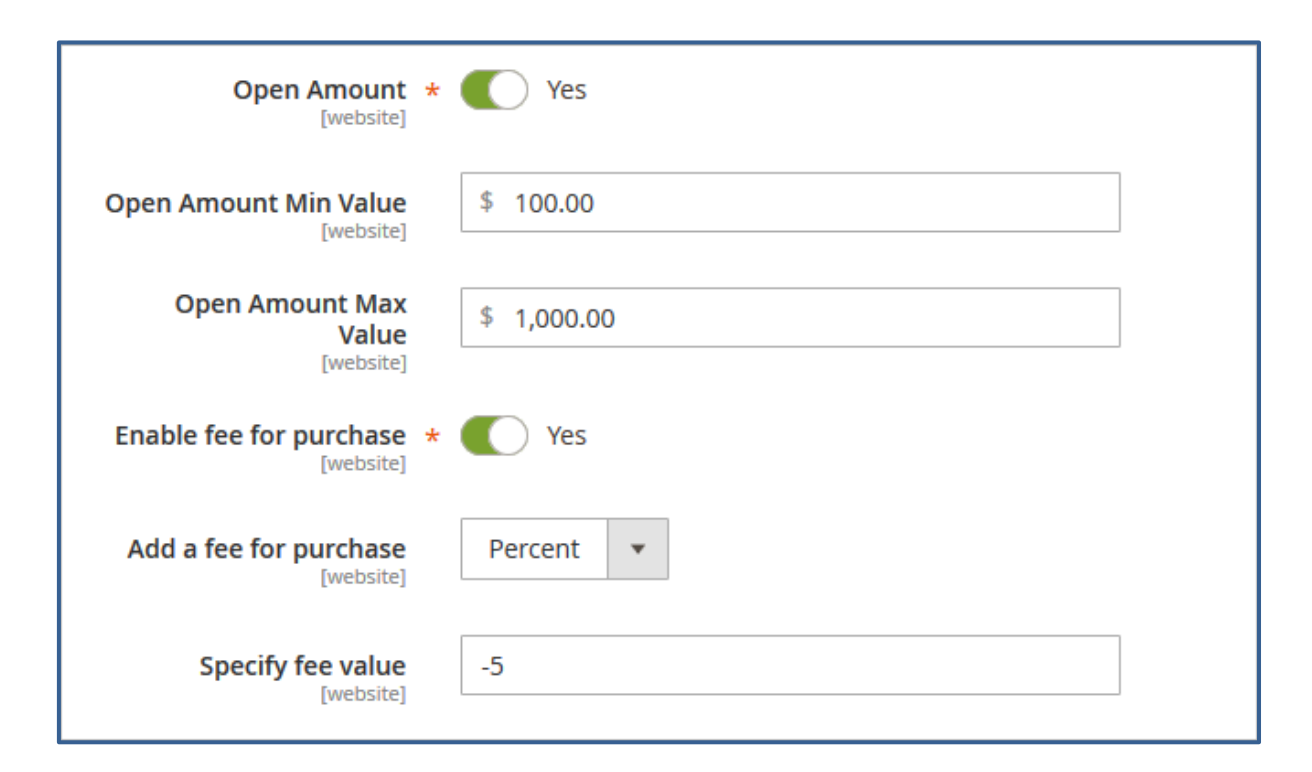

**Open Amount** - Enable the option to let customers specify a custom gift card amount. **Open Amount Min/Max Value -**Limit an open amount with min/max values. Enable fee for purchase - Set the option to 'yes' to add an extra fee for a gift card product or vice versa - make the gift card product price lower than the certificate value. Add a fee for purchase - Select a fee type either fixed or percent. Specify fee value - in case you specify a negative amount, the price of a gift card product will be decreased accordingly. If you want to add an extra fee, either percent or fixed, please specify a positive value. E.g. -10 or 10.

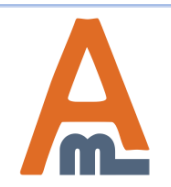

#### User Guide: <u>Gift Card for Magento 2</u>

| Gift | Gift Code Pools Q 💄 |                         |                             |                  |                        |        |  |  |
|------|---------------------|-------------------------|-----------------------------|------------------|------------------------|--------|--|--|
|      |                     |                         |                             |                  | Add New                |        |  |  |
|      |                     |                         | <b>T</b> Filters            | Default View     | Column                 | s ▼    |  |  |
| Acti | •                   | 4 records found         | d 20 🔻 per page             | <                | 1 of 1                 | >      |  |  |
|      | ID                  | Gift Code Pool<br>Title | Code Pool Template          | Gift Code<br>Qty | Unused Gift<br>Codes ↓ | Action |  |  |
|      | 1                   | Birthday Codes          | BIRTHDAY_{L}{L}{D}<br>{D}D} | 250              | 248                    | Edit   |  |  |
|      | 3                   | Friends Codes           | GIFT_{L}{L}{D}{D}           | 350              | 350                    | Edit   |  |  |
|      | 2                   | New Year Codes          | NY_{L}{L}{D}{D}             | 500              | 500                    | Edit   |  |  |
|      | 4                   | Christmas Codes         | XMAS_{L}{L}{D}{D}           | 500              | 500                    | Edit   |  |  |

To create gift card code pools please go to

Marketing  $\rightarrow$  Gift Cards  $\rightarrow$  Code Pools  $\rightarrow$  click on the Add New button.

**Gift Code Pools** On the Gift Code Pools grid you'll see all previously generated gift code sets. You can easily delete or edit them if needed.

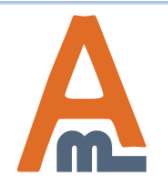

#### User Guide: Gift Card for Magento 2

| General Information         |                                                                                                    |  |  |  |  |
|-----------------------------|----------------------------------------------------------------------------------------------------|--|--|--|--|
| Code Pool Name 🔸            | Birthday Codes                                                                                      |  |  |  |  |
| Generate Codes              |                                                                                                    |  |  |  |  |
| Generated codes<br>template | BIRTHDAY_{L}{L}{D}{D}<br>{L} - letter, {D} - digit<br>e.g. PROMO_{L}{L}{D}D} results in PROMO_DF627 |  |  |  |  |
| Generated codes<br>qty      | 500                                                                                                 |  |  |  |  |
| Import Codes                |                                                                                                    |  |  |  |  |
| CSV File                    | Browse No file selected.<br>Each gift code on a new line                                            |  |  |  |  |

**Code Pool Name** Specify the name for each code pool you create.

Generated Code Templates Specify the template for codes generation.

Generated Codes Quantity Set the codes quantity that should be generated.

**Import Codes** You can import gift card codes using a CSV file.

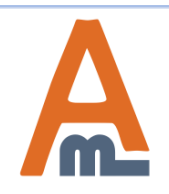

#### User Guide: <u>Gift Card for Magento 2</u>

#### 8. Gift Card Codes Generation

|            |              |                   |      | Exp      | oort to: CSV 💌 |
|------------|--------------|-------------------|------|----------|----------------|
| Search     | Reset Filter | 250 records found | 20 💌 | per page | < 1            |
| Code       |              |                   | Used |          | Action         |
|            |              |                   |      | •        |                |
| BIRTHDAY_S | F254         |                   | Yes  |          |                |
| BIRTHDAY_L | .5683        |                   | Yes  |          |                |
| BIRTHDAY_C | GK895        |                   | No   |          | Delete         |
| BIRTHDAY_S | iJ694        |                   | No   |          | Delete         |
| BIRTHDAY_J | U247         |                   | No   |          | Delete         |
| BIRTHDAY_U | JR555        |                   | No   |          | Delete         |
| BIRTHDAY_T | E385         |                   | No   |          | Delete         |
| BIRTHDAY_F | PP457        |                   | No   |          | Delete         |

After all settings are configured click the Save button to generate the codes and then open the Codes List tab.

#### **Codes List** In the codes list tab you'll find all generated or imported codes.

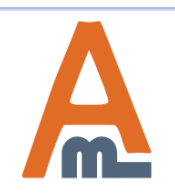

#### User Guide: Gift Card for Magento 2

#### 9. Gift Card Images

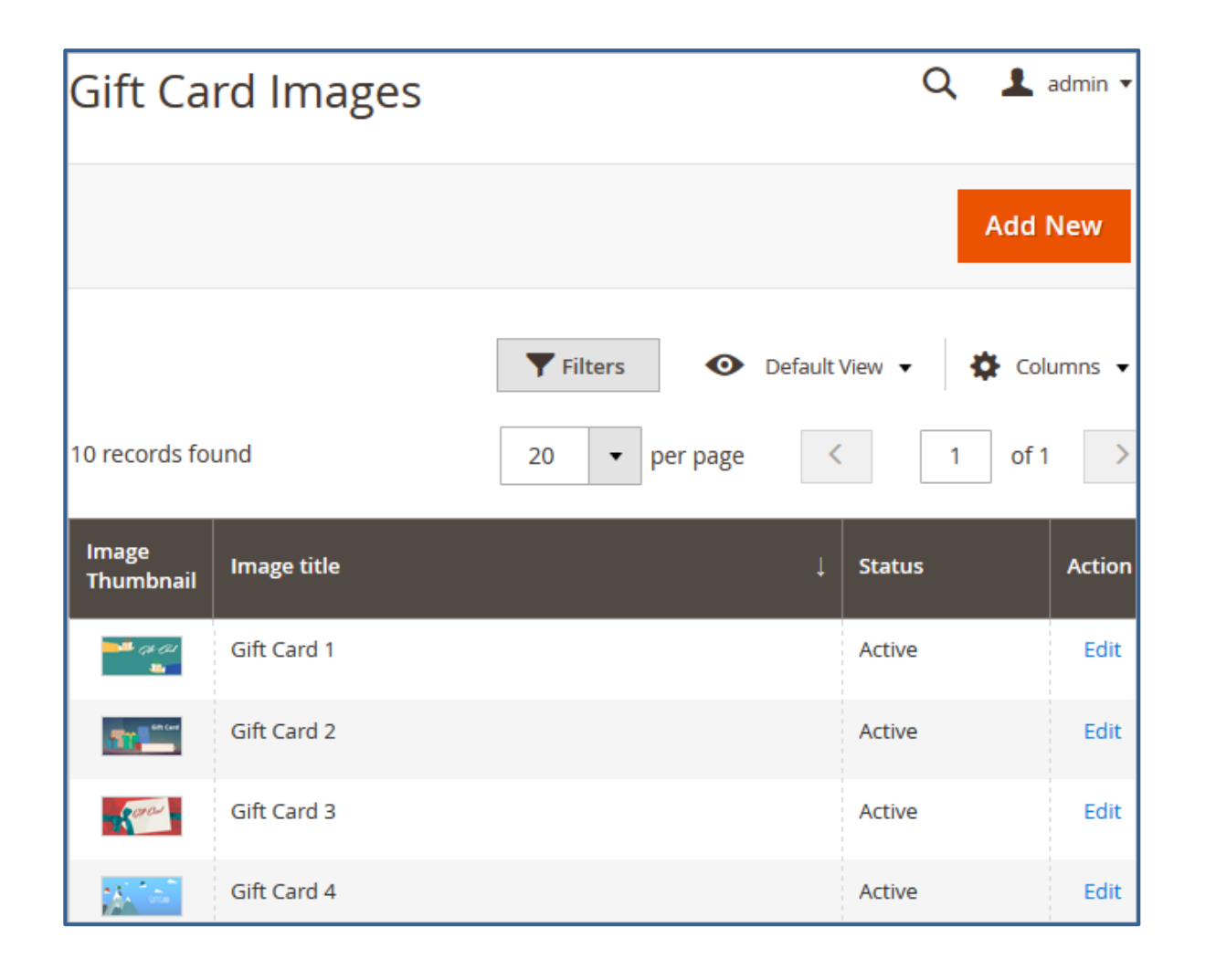

To upload gift card images please go to Marketing  $\rightarrow$  Gift Cards  $\rightarrow$  Images.

**Gift Card Images** See uploaded images on the grid. Click on the *Add New* button to upload a new image.

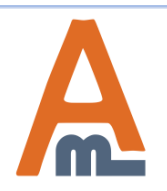

#### User Guide: Gift Card for Magento 2

#### ← Back Delete Save and Continue Edit Save Reset General Information Image Title \* Gift Card 4 Status \* Active \* Specify code position Use the drag-and-Upload Image Browse... No file selected. drop option to specify code position on a gift Please, specify card image. code position **GIFT CARD** Drag me

### 9. Gift Card Images

A

#### User Guide: Gift Card for Magento 2

To manage gift code accounts please go to Marketing  $\rightarrow$  Gift Cards  $\rightarrow$  Accounts.

| Gift Code Accounts Q 💄 admin 🗸 |                                                    |               |               |          |       |                     |        |
|--------------------------------|----------------------------------------------------|---------------|---------------|----------|-------|---------------------|--------|
|                                | Add New                                            |               |               |          |       |                     |        |
|                                | ▼ Filters       ● Default View ▼       ♦ Columns ▼ |               |               |          |       |                     |        |
| Actions 🔻                      | 2 records found                                    | d             | 20            | • per pa | age   | < 1 of 1            | >      |
|                                | Gift Code                                          | Initial Value | Current Value | Status   | Order | Expiry Date         | Action |
| 2                              | BIRTHDAY_LS683                                     | 200.0000      | 200.0000      | Active   | 4     | 2017-02-21 09:55:46 | Edit   |
| 1                              | BIRTHDAY_SF254                                     | 300.0000      | 300.0000      | Active   | 3     | 2017-02-15 14:21:49 | Edit   |
|                                |                                                    |               |               | -        | -     |                     |        |

#### **Gift Code Accounts**

On the gift card code accounts grid you can view and edit the accounts of all purchased gift cards.

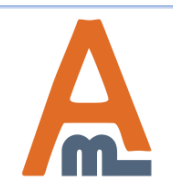

#### User Guide: <u>Gift Card for Magento 2</u>

#### 10. Gift Code Accounts

| E | dit Gift Code         | Account               |             |       | ۵               | 💄 admin 🔻 |
|---|-----------------------|-----------------------|-------------|-------|-----------------|-----------|
|   |                       | ← Back                | Delete      | Reset | Save & Send Ema | il Save   |
|   | General<br>Infomation | Information           |             |       |                 |           |
| ľ | Resend Gift Card      | Order ID              | 00000004    |       |                 |           |
|   | Order History         | Gift Card C<br>ode    | BIRTHDAY_LS | 6683  |                 |           |
| ľ |                       | Status *              | Active      | •     |                 |           |
|   |                       | Website *             | Main Webs   | ite 💌 |                 |           |
|   |                       | Initial code<br>value | 200.0000    |       |                 |           |
|   |                       | Current Bal<br>ance   | 200.0000    |       |                 |           |
|   |                       | Expiry Date           | 02/21/2017  | ,     |                 |           |
|   |                       | Comment               |             |       |                 |           |
|   |                       |                       |             |       | 41              |           |

Order ID Click on the order ID to get redirected to the corresponding order page. Edit gift card codes data:

Status; Store view; Current balance; The date of expiration;

**Comment** Admin users can write a

comment for each gift card code for their internal needs.

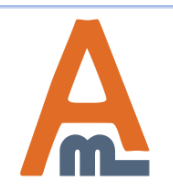

#### User Guide: Gift Card for Magento 2

| Edit Gift Code Accoun | t                    |                      |                                                                     |
|-----------------------|----------------------|----------------------|---------------------------------------------------------------------|
|                       |                      | ← Back               | Send Gift Card -<br>Specify<br>recipient's data<br>to resend a gift |
| General Infomation    | Send Gift Card       |                      | card code if needed.                                                |
| Resend Gift Card      | Recipient Email      | jane@example.com     | In the <b>Order</b><br><b>History</b> tab you'll                    |
| Order History         | Recipient Name       | Jane Green           | find all orders for<br>which the gift<br>card was used.             |
|                       | Following Store View | Default Store View 🔻 |                                                                     |

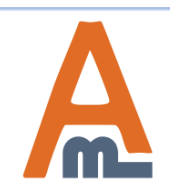

#### User Guide: Gift Card for Magento 2

#### 11. Gift Card Email Templates Settings

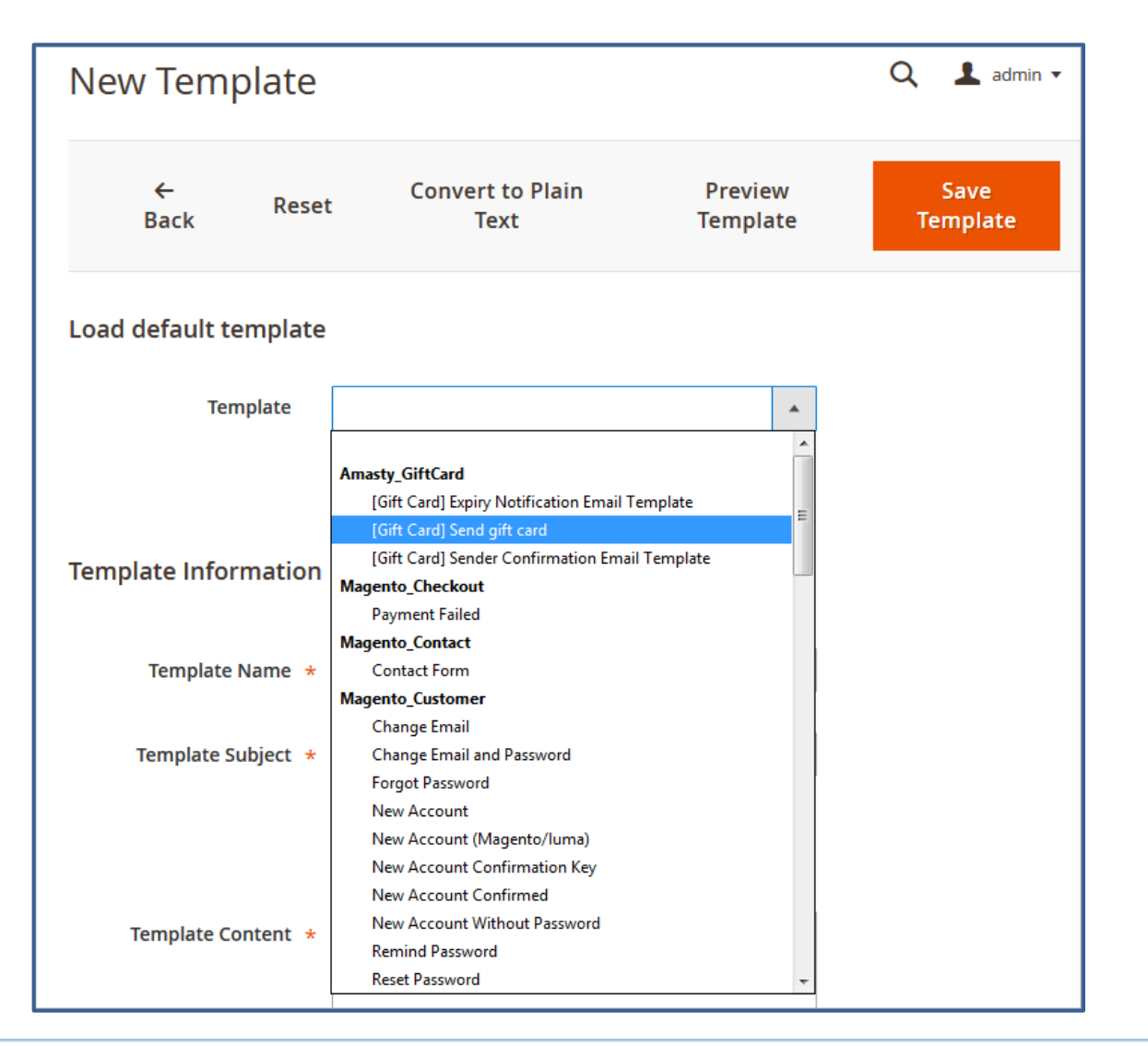

To create or edit an email template please go to Marketing  $\rightarrow$ Communications  $\rightarrow$ Email Templates.

Choose the template you need and click on the Load Template button.

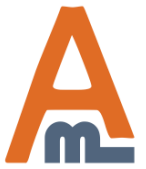

#### User Guide: Gift Card for Magento 2

#### **11. Gift Card Email Templates Settings**

| ← Reset<br>Back       | Convert to Plain<br>Text                                                                | Preview<br>Template    | Save<br>Template |
|-----------------------|-----------------------------------------------------------------------------------------|------------------------|------------------|
| Load default template |                                                                                         |                        |                  |
| Template              | [Gift Card] Send gift card                                                              | •                      |                  |
|                       | Load Template                                                                           |                        |                  |
| Template Information  |                                                                                         |                        |                  |
| Template Name 🔸       |                                                                                         |                        |                  |
| Template Subject *    | Gift certificate {{var gift_code}}                                                      |                        |                  |
|                       | Insert Variable                                                                         |                        |                  |
| Template Content  *   | {{template config_path="design/ema<br>/header_template"}}<br>class="message-container"> | iil  O"                |                  |
|                       | <td< td=""><td>E<br/>br&gt;<br/>ed a {{var</td><td></td></td<>                          | E<br>br><br>ed a {{var |                  |

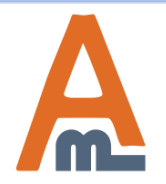

#### User Guide: <u>Gift Card for Magento 2</u>

Support: http://amasty.com/contacts/

mplate Content

In this field you can edit the template content according to your needs.

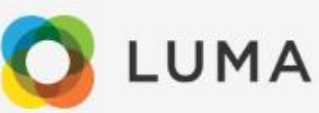

Dear Bob Page,

W. Simons purchased a \$200.00 gift card for you at Megastore. Please find below message from W. Simons:

Happy Birthday!

Please use the following gift card code at Megastore:

PROMO\_NH455

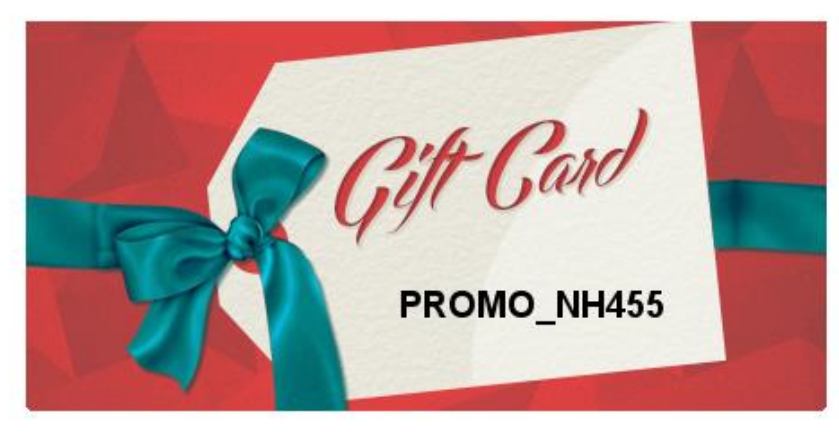

Look forward to seeing you at our store.

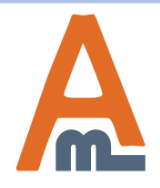

User Guide: Gift Card for Magento 2

#### 12. Gift Card Frontend Examples

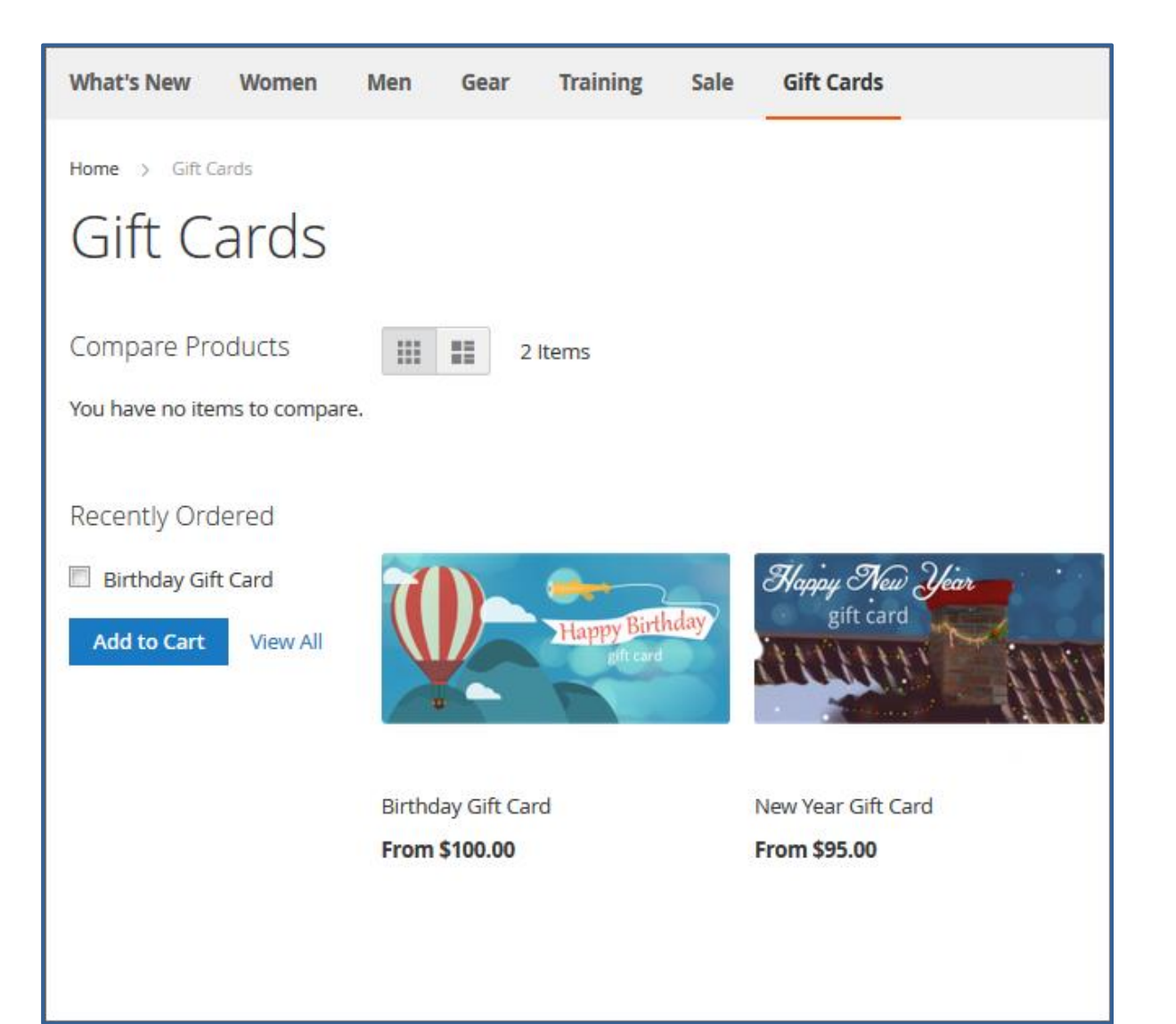

See the example of gift card products added to a separate category.

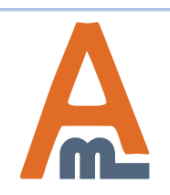

#### User Guide: Gift Card for Magento 2

#### 12. Gift Card Frontend Examples

|                             | Happy Birthday Gift Card                                 |
|-----------------------------|----------------------------------------------------------|
|                             | \$300.00 SKU#: birhday-greetings                         |
|                             | Card Value in USD * \$300.00                             |
| Happy Birthday<br>gift card | Choose card Image *                                      |
|                             | John Forbes                                              |
|                             | Sender Email *                                           |
|                             | john.forbes@example.com                                  |
|                             | Recipient Name *                                         |
|                             | Jane Green                                               |
|                             | Recipient Email *                                        |
|                             | jane@example.com                                         |
|                             | Date of certificate delivery *                           |
|                             | 01/19/2017                                               |
|                             | Select timezone *                                        |
|                             | Central European Standard Time (Europe/Amsterdam) $\sim$ |
|                             | Message                                                  |
|                             | Happy Birthday, dear Jane!                               |

Here is the example of a gift card product page where a customer can select the gift card value (if there are any), specify recipient's information and write a greeting message.

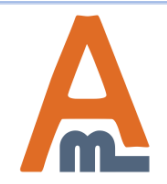

#### User Guide: Gift Card for Magento 2

#### 12. Gift Card Application

| Gift Cards                    | Gift Cards                |
|-------------------------------|---------------------------|
| Account Dashboard             |                           |
| Account Information           | Specify Gift Code         |
| Address Book                  |                           |
| My Downloadable Products      |                           |
| My Orders                     |                           |
| My Credit Cards               | Submit                    |
| Newsletter Subscriptions      |                           |
| Billing Agreements            | Gift Codes                |
| My Product Reviews            |                           |
| My Wish List                  | Code: BIRTHDAY_SF254      |
|                               | Status: Active            |
|                               | Current Balance: \$300.00 |
|                               | Remove                    |
| Compare Products              |                           |
| You have no items to compare. |                           |
| Recently Ordered              |                           |
| Birthday Gift Card            |                           |

To activate a gift card code, the recipient should open the corresponding tab in a customer account, enter the code and click on the 'Submit' button. Information about activated codes will be displayed below.

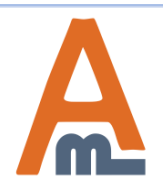

#### User Guide: Gift Card for Magento 2

#### 12. Gift Card Application

| What's New             | Women   | Men                               | Gear    | Trainir               | ng Sa | ale          | Gift Car | ds      |            |    |
|------------------------|---------|-----------------------------------|---------|-----------------------|-------|--------------|----------|---------|------------|----|
| Shopp                  | ing (   | Cart                              |         |                       |       |              |          |         |            |    |
| Item                   |         |                                   |         |                       |       | Price        |          | Qty     | Subtot     | al |
|                        | E<br>S  | Beaumon<br>Color: Yello<br>ize: M | it Summ | it Kit                | S     | <b>42.00</b> |          | 1       | \$42.0     | 00 |
| Move to Wishlist       |         |                                   |         |                       |       |              |          |         | Ø          |    |
|                        |         |                                   |         |                       |       |              | Upo      | late Sh | nopping Ca | rt |
| Apply Gift Card Code 🔨 |         |                                   |         | Apply Discount Code 🗸 |       |              |          |         |            |    |
| Enter gift card c      | ode     |                                   |         |                       |       |              |          |         |            |    |
| Add Gift Card          | Check G | iift Card st                      | atus    |                       |       |              |          |         |            |    |

Customers can check a gift card status as well as apply the gift card on a shopping cart page.

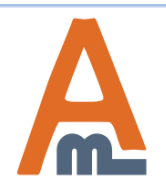

#### User Guide: Gift Card for Magento 2

#### 12. Gift Card Application

| Training             | Sale | Gift Cards |     |                     |      |                                      |          |  |
|----------------------|------|------------|-----|---------------------|------|--------------------------------------|----------|--|
|                      |      |            |     |                     |      |                                      |          |  |
|                      |      |            |     |                     |      |                                      |          |  |
|                      |      |            |     |                     |      |                                      |          |  |
|                      |      | Price      | Qty | Subto               | otal | Summary                              |          |  |
|                      |      | \$42.00    |     |                     |      | Estimate Shipping and                | Tax 🗸    |  |
|                      |      |            |     |                     |      | Subtotal                             | \$42.00  |  |
|                      |      |            |     |                     |      | Shipping (Flat Rate -<br>Fixed)      | \$5.00   |  |
|                      |      |            |     |                     |      | Gift Card<br>BIRTHDAY_SF254          | -\$42.00 |  |
|                      |      |            |     | Ø                   | â    | Order Total                          | \$5.00   |  |
| Update Shopping Cart |      |            | art | Proceed to Checkout |      |                                      |          |  |
|                      |      |            |     |                     |      | Check Out with Multiple<br>Addresses |          |  |
|                      |      |            |     |                     |      |                                      |          |  |

Once a gift card code is applied, the order total will be automatically recalculated.

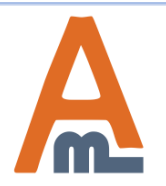

#### User Guide: Gift Card for Magento 2

# Thank you!

Should you have any questions or feature suggestions, please contact us at: <u>http://amasty.com/contacts/</u>

Your feedback is absolutely welcome!

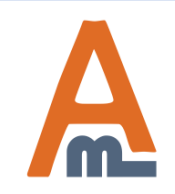

User Guide: Gift Card for Magento 2